Sapid インストールマニュアル

– Windows 10 Subsystem for Linux –

愛知県立大学 粕谷研究室 中洲 利基

Sapid 導入日:平成 28 年 11 月 9 日 マニュアル作成日:平成 29 年 5 月 26 日

### 1 インストール環境

今回 Sapid を導入した環境は Windows 10 Subsystem for Linux である. これは Windows 10 から  $\beta$  版 として備えられており、Windows の設定を少し変更するだけで簡単に導入することができる. MacBook Air<sup>1</sup>の Bootcamp を使用して Windows10<sup>2</sup>とのデュアルブート環境を設定してから、次項以降の手順を行う (参考:[1],[2]).

## 2 Sapid 導入前まで

Sapid 導入前までをしっかり行なっておくことが成功の秘訣である。自分の環境に合う様に適宜バージョン等を 確認しておくこと。

#### 2.1 Windows 10 に Linux を導入するための設定

最初に Windows 10 で Linux を導入するための下準備を行う (参考:[3]).

- 1. "Windows の設定"を開く
- 2. "更新とセキュリティ"を開く
- 3. "開発者向け"タブを選択し、"開発者モード"を選択する

次に,以下を行う.

- 1. "コントロールパネル"を開く
- 2. "プログラムと機能"を選択
- 3. 左側の欄にある "Windows の機能の有効化または無効化" を選択
- 4. 表示された一覧の中から"Windows Subsystem for Linux (Beta)"にチェックを入れる

<sup>&</sup>lt;sup>1</sup>macOS Sierra, プロセッサ:1.5GHz Intel Core i5, メモリ 4GB

<sup>&</sup>lt;sup>2</sup>Windows 10 Education, 64 ビットオペレーティングシステム, 全体 30GB (20GB 使用), ビルド番号:14393.351

コマンドプロントを開き,コマンド> bash を実行する。以下の文言が出力されるので,指示に沿って進む。 ・Linux 設定 — -- ベータ機能 --これにより Windows に Ubuntu がインストールされます。Ubuntu は Canonical によって配布される製 品であり、 次のサイトに示される条件に基づいてライセンスされています。 https://aka.ms/uowterms 続行するには、"v" を入力してください: v Windows ストアからダウンロードしています... 100% ファイル システムを展開しています。この処理には数分かかります... 既定の UNIX ユーザー アカウントを作成してください。ユーザー名は、Windows のユーザー名と一致する 必要はありません。 詳細: https://aka.ms/wslusers を参照してください 新しい UNIX ユーザー名を入力してください: 新しい UNIX パスワードを入力してください: 新しい UNIX パスワードを再入力してください: passwd: password updated succesfully インストールが正常に終了しました 環境が間もなく開始されます... ドキュメントを参照できる場所: https://aka.ms/wsldocs

これで Windows10 Subsystem for Linux の導入は終了である。windows のスタートボタンのタグの中にも表示 されるようになる。ちなみに Windows 側のマイドキュメントのディレクトリは/mnt/c/Users/<ユーザ名>であ る。インストールされた Ubuntu のバージョンは/etc/lsb-release のファイルからわかる<sup>3</sup>.

#### 2.2 必要なパッケージのインストール

次に Ubuntu 内で必要となるパッケージのインストールを行う. 下枠の必要なパッケージを, \$ sudo apt-get install < パッケージ名>でインストールする. 必要なパッケージは以下の通りで, バージョン (括弧内) は導入した時の最新版である.

<sup>&</sup>lt;sup>3</sup>導入当時は Ubuntu 14.04.5 LTS である.

・必要なパッケージ -

- g++(4.8.4)
- flex (2.5.35)
- bison (3.0.2)
- xutils-dev (7.7)
- make (3.81)
- ant (1.9.3)
- libxml2-dev (2.9.1)
- tk-dev (8.6)
- tcl-dev (8.6)
- libc6-dev-i386 (2.15-0ubuntu10.1)

Java を導入する際に、リポジトリを取得しなければならないので、以下の順で入力する (参考:[4]).

```
- Java 導入 —
```

```
$ sudo apt-get-repository ppa:webupd8team/java
$ sudo apt-get update
$ sudo apt-get install oracle-java8-installer
```

Java 導入の3行目のコマンドを入力するとウィンドウが現れ, "Oracle Binary Code License Agreement for the Java SE Platform Products and JavaFX"と出てくるので, "**了解**"を選択する. 続いて, "Do you accept the Oracle Binary Code license terms?" と聞かれるので"はい"を選択する. コマンド \$ java -version で Java のバージョンがわかる. 私の場合は 1.8.0.111 である.

#### 2.3 JAVA へのパス設定

Sapid 導入時に,環境変数 **JAVA\_HOME** のパス設定をしておかなければならないので,以下のものを vi など で~/.bashrc の最終行に追記する.

← 環境変数 JAVA\_HOME のパス設定 −

JAVA\_HOME=/usr/lib/jvm/java-8-oracle export JAVA\_HOME PATH=\$JAVA\_HOME/bin:\$PATH export PATH

source で設定を反映する.

\$ source ~/.bashrc

## 3 Sapid の導入

ここからが Sapid の導入である.まずは Sapid のパッケージをダウンロードする (参考:[5]).ダウンロードは, このページから"毎日更新される開発者向けカレント・リリース"の括弧の中の"ソース"を選択して,一覧で出た中 の最も新しいバージョン(今回であれば Sapid-6.104.4.tar.gz)をダウンロードし解凍する. 解凍されたディレ クトリのトップ名(今回であればディレクトリ名 Sapid-6-104.4)を以下では<SAPID\_HOME>と記述する.

#### 3.1 tcl,tk のバージョン設定

- 変更前 ——

麥更後-

2.2 節でインストールしたもののうち,tclとtkはバージョンをSapid 側で予め指定しておかなければならない. その設定を記述するファイルは、<SAPID\_HOME>/Sapid/SapidSite.defの以下のコメントアウトになっている173 ~178 行目の部分である.

| /* | #define | <pre>SapidTclIncDir /usr/local/include */</pre> |
|----|---------|-------------------------------------------------|
| /* | #define | SapidTkIncDir /usr/local/include */             |
| /* | #define | SapidTclLibDir /usr/local/lib */                |
| /* | #define | SapidTkLibDir /usr/local/lib */                 |
| /* | #define | SapidTclVersion 8.0jp */                        |
| /* | #define | SapidTkVersion 8.0jp */                         |

今回は両方ともバージョンが8.6であったので、これを前後のコメントアウト記号に注意して次の様に変更する.

| #define | SapidTclIncDir  | /usr/include/tcl |
|---------|-----------------|------------------|
| #define | SapidTkIncDir   | /usr/include/tk  |
| #define | SapidTclLibDir  | /usr/lib/tcl8.6  |
| #define | SapidTkLibDir   | /usr/lib/tk8.6   |
| #define | SapidTclVersion | 8.6              |
| #define | SapidTkVersion  | 8.6              |
|         |                 |                  |

#### 3.2 Sapid **のインストール実行**

<SAPID\_HOME>にて,いくつかコマンドを入力する.全体で終わるまで10分ほどかかる.エラーが出た場合に 外部ファイルに書き出されるようにしている.もし make 中にエラーが起こった場合,\$ make clean を使うと失 敗したときのデータを消すことができる.

- Sapid のインストール実行 -

\$ xmkmf -a 2>&1 | tee XMKMF\_LOG
\$ make 2>&1 | tee MAKE\_LOG
\$ sudo -E make install 2>&1 | tee INSTALL\_LOG

### 4 Sapid の動作テスト

Sapid を動かしていく.

#### 4.1 動作テスト前の事前準備

2.3節と同様に、こちらも追記する.

```
if [ -f /usr/local/Sapid/lib/SetUp.sh ]; then
   . /usr/local/Sapid/lib/SetUp.sh
fi
```

同様に\$ source ~/.bashrc を通しておく. sudo 権限が必要にならないように、/usr/local/Sapid/sample/test を ~/Test としてコピーしておく.

### 4.2 Sapid の動作テスト

\$ mkSapid -a
\$ make test-all

私がテストを行ったディレクトリは、以下の二つである.

- dhrystone-2.1
- java-zip

最終的に次のように表示されればテスト成功である.

Sapid: Test: dhrystone-2.1: Passed

# 参考文献

- [1] Sapid インストールマニュアル Ubuntu(32bit) 井野 天斗・著 (http://www.ist.aichi-pu.ac.jp/lab/ yamamoto/sapid-info/files-2015/DEB32-151226.pdf)
- [2] Sapid インストールマニュアル Ubuntu(64bit) 黒河 聡・著 (http://www.ist.aichi-pu.ac.jp/lab/ yamamoto/sapid-info/files-2015/DEB64-151218.pdf)
- [3] windows10の基本機能でLinux が動作するようになった!!—The Windows マスター (http://windowsmaster. xyz/winlinux-1802)
- [4] Ubuntu に Java8 環境構築 Qiita(http://qiita.com/ayihis@github/items/01f95d5d465168043ae3)
- [5] Sapid Home Page (in Japanese)(http://www.sapid.org/index-ja.html)